4.アクセスリクエスト応答手順

例として、リンクにアクセスしたのが学生A、共有ファイルの管理者を先生Bとして、共有ファイルの管理者の先生Bが実施する手順を以下記載します。

| 一一一                                          |                   |
|----------------------------------------------|-------------------|
|                                              | 【元生B】 共有 ノアイルの官理者 |
| (1)学生Aが以トリンクにアクセスします。                        |                   |
| https://drive.google.com/file/d/~=sharing    |                   |
| 以下のような画面が表示される場合があります。                       |                   |
|                                              |                   |
|                                              |                   |
|                                              |                   |
|                                              |                   |
| アクセス権が必要です 💦 🖊 🚄                             |                   |
|                                              |                   |
| アクセス権をリクエストするか、アクセス権のあるアカ                    |                   |
|                                              |                   |
|                                              |                   |
| メッセージ(省略可)                                   |                   |
|                                              |                   |
|                                              |                   |
|                                              |                   |
| アクセス権限をリクエスト                                 |                   |
|                                              |                   |
|                                              |                   |
| (2) 手上(が「) ノビス催散をリノエスト」をノリノノすると以下の画面が衣水されよす。 |                   |
|                                              |                   |
| Google                                       |                   |
|                                              |                   |
|                                              |                   |
|                                              |                   |
|                                              |                   |
|                                              |                   |
| ファイルが共有されにかとうかを知らせるメールが届きます                  |                   |
|                                              |                   |
|                                              |                   |
|                                              |                   |

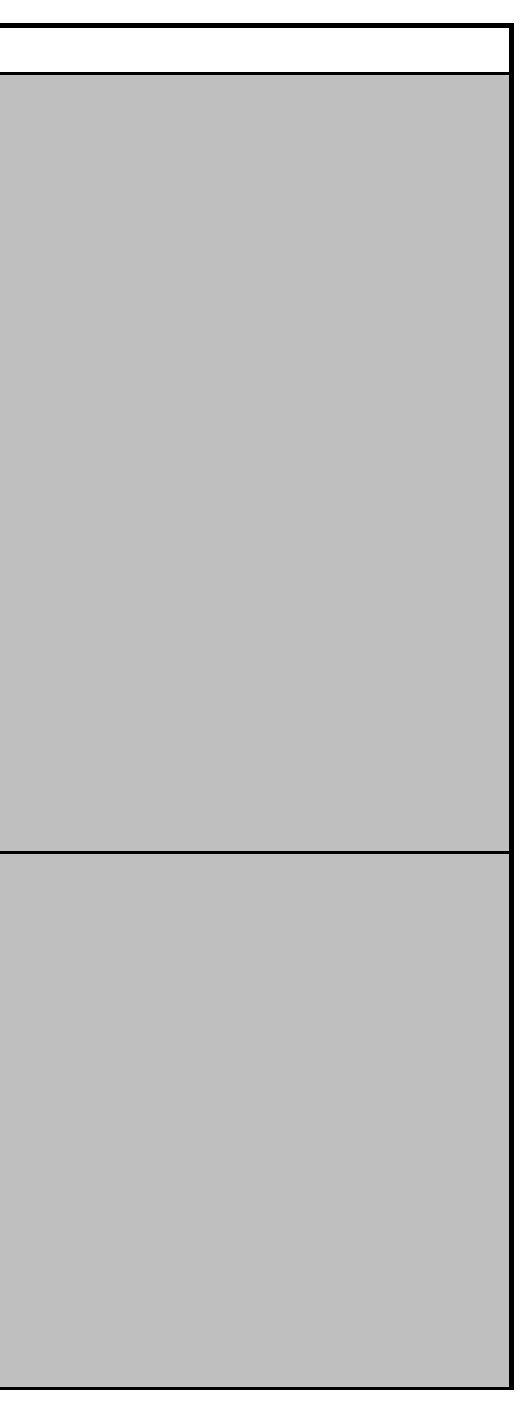

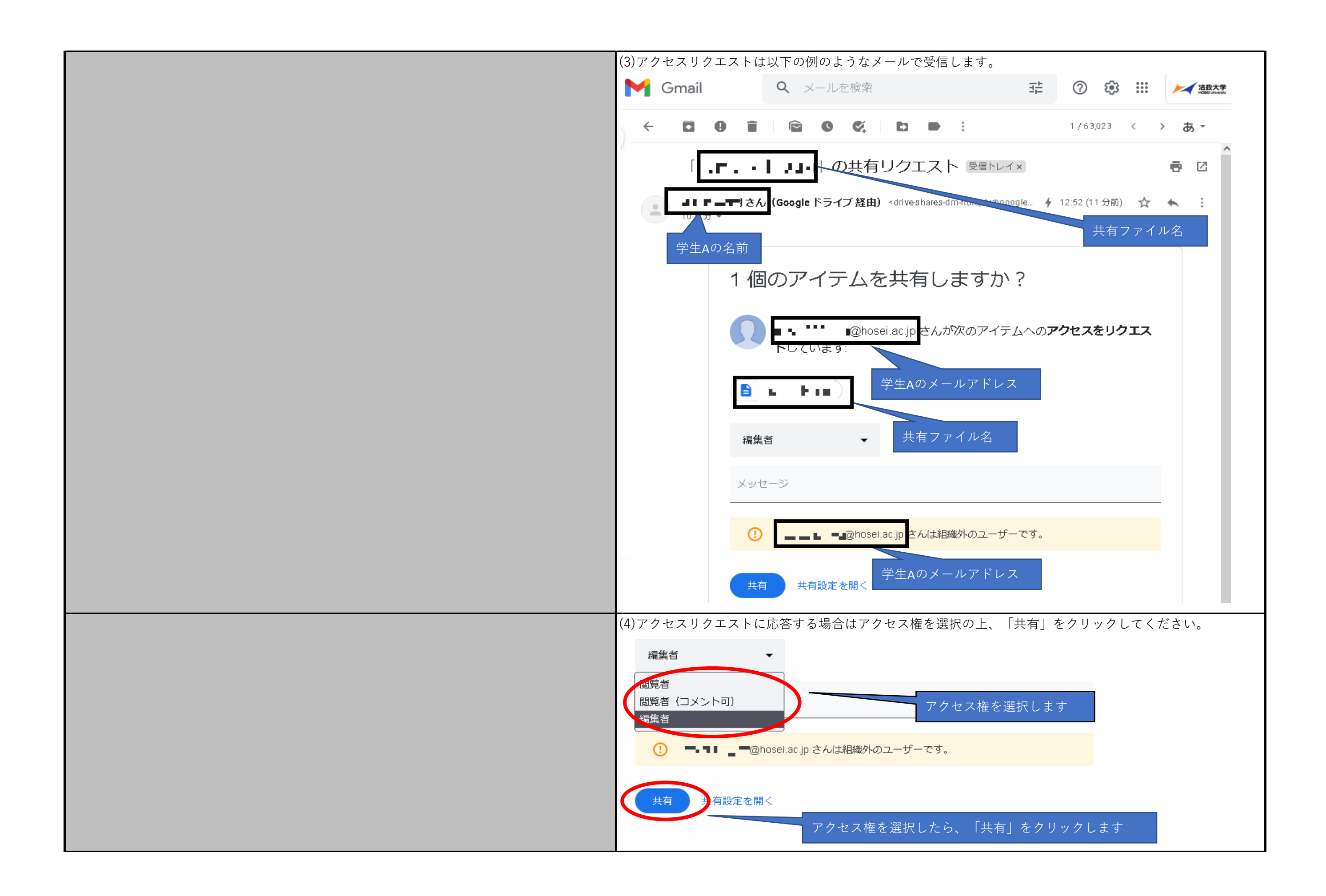

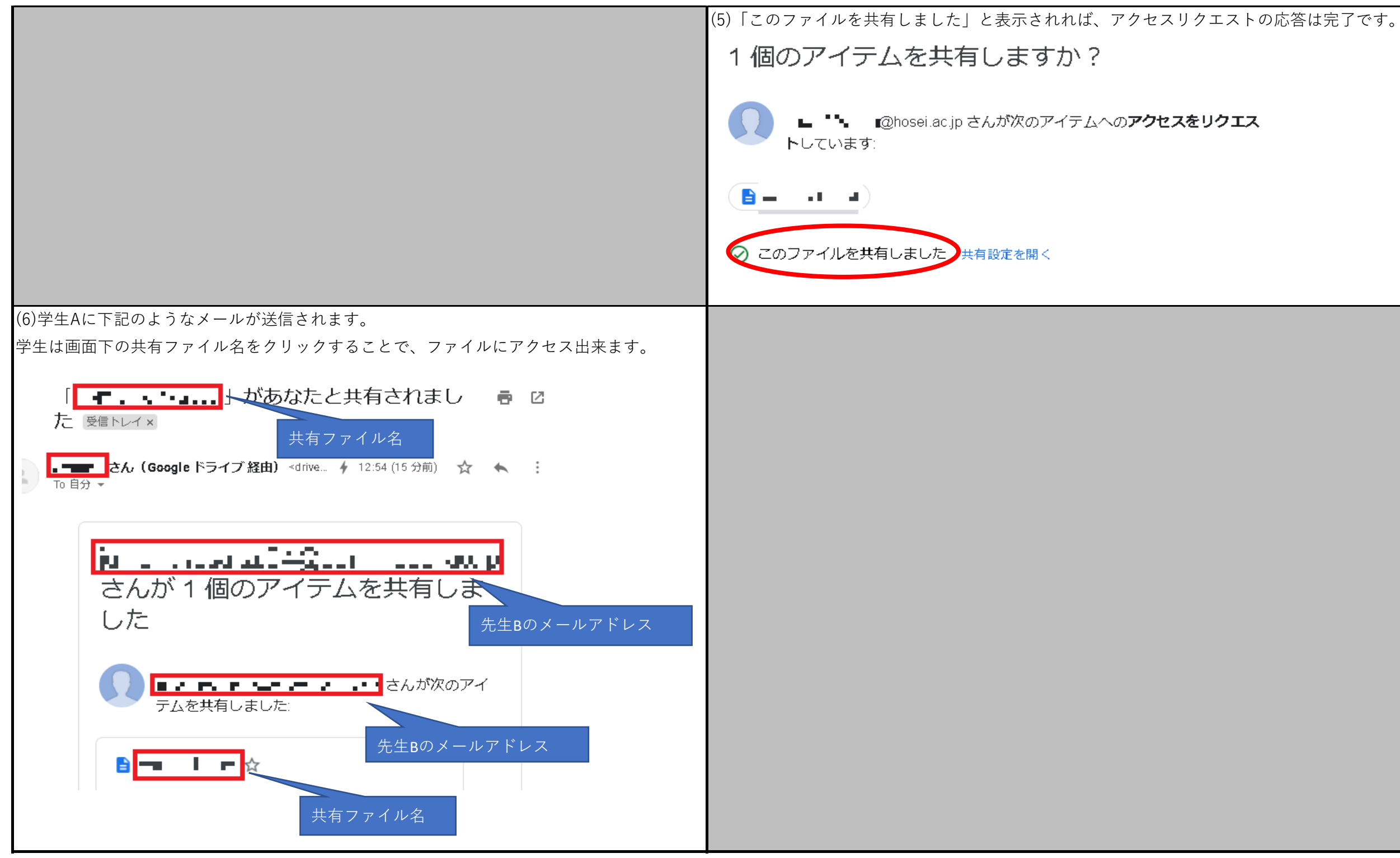